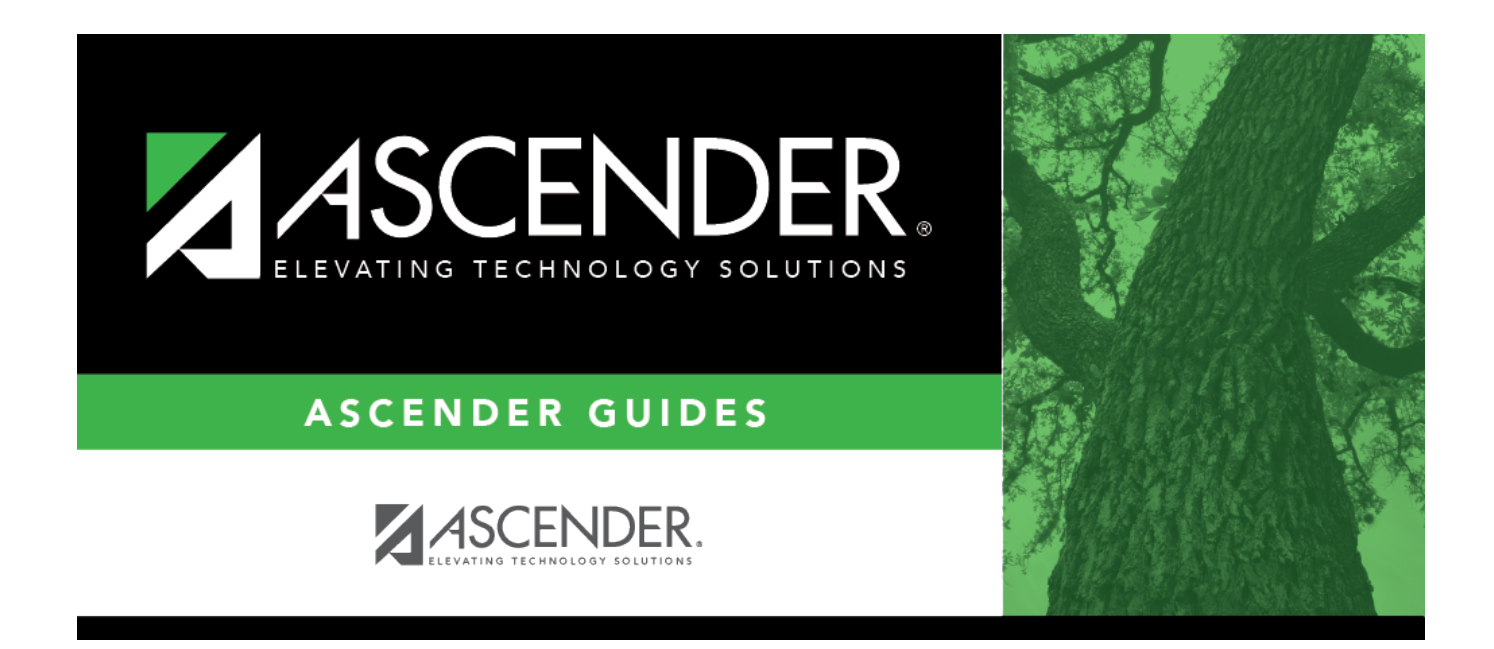

## student\_directory\_body2

## **Table of Contents**

• If there are multiple pages, page through the list.

In most applications, the **Total Students** field in the bottom-right corner of the directory displays the total number of students retrieved.

| Save Filter   | In Grade Reporting and Registration, this field is displayed once you click <b>Search</b> . |
|---------------|---------------------------------------------------------------------------------------------|
| For Prev Next |                                                                                             |
|               | Select to save any criteria you have selected and apply the criteria as you scroll          |
|               | through this students on the page from which you clicked <b>Directory</b> . This saved      |
|               | information is only for the session.                                                        |

Click the student ID for the student you want to retrieve. The directory closes, and the student's information is displayed on the page from which you accessed the directory.

Click **Cancel** or **Close** to return to the previous page without selecting a student.

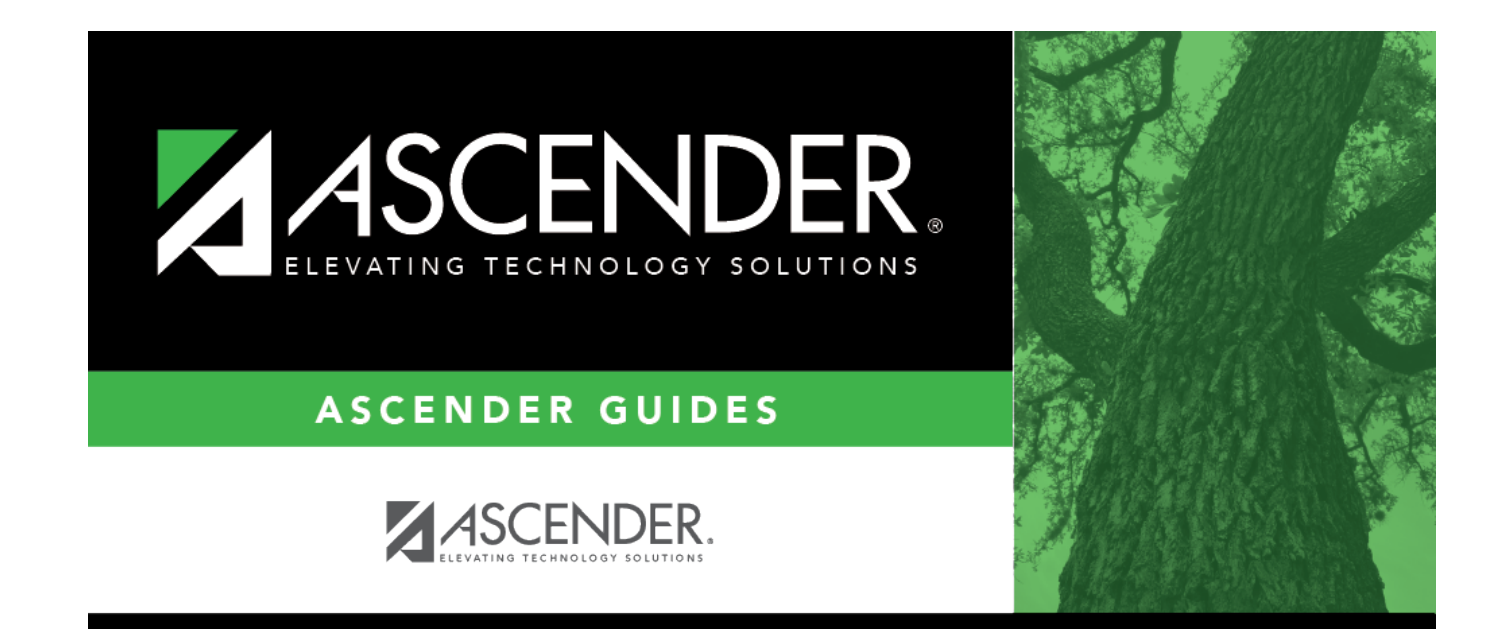

## **Back Cover**